### 「日常会話コーパス」モニター版 『ひまわり』講習会

山口昌也(国立国語研究所)

「日常会話コーパス」モニター版『ひまわり』講習会資料(2019-08-31)

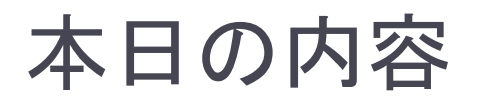

- 全文検索システム『ひまわり』を使った『日本語日常会話コー パス』の利用方法を紹介
  - ▶ 『日本語日常会話コーパス』(モニタ公開版の講習会用パッケージ)
  - ▶ 『ひまわり』(ver.1.6.4)
  - FishWatchr (ver.0.9.15b)
- 全体的な流れ
  - ▶ 講習会用パッケージの説明
  - ▶ 『ひまわり』の紹介と基本的な使い方
  - 検索機能の詳細
  - コーパスの基礎情報の集計とコーパスの構造
  - ▶ 動画の閲覧・アノテーション

## 『ひまわり』とは

### 言語研究用の全文検索システム

- 指定された文字列を網羅的に検索して,前後文脈付きで結果 を表示します(コンコーダンサ)
- 『太陽コーパス』(20世紀初頭の総合雑誌『太陽』)用の検索 システムとして構築しました

▶特徴

- XMLでタグづけされたコーパスを全文検索できます
- Windows, Mac OS, Linux など、多くのOS上で動作します
- 無料です

Ver.1.6 ⇒ 統計的な分析に必要なデータの収集支援機能を強化 (例:総文字数,総単語数)

## 『ひまわり』の基本的な使い方 (CEJC編)

## 『ひまわり』を起動する

#### ▶ tool ⇒ Himawari\_CEJC フォルダ

#### □ Windowsの場合

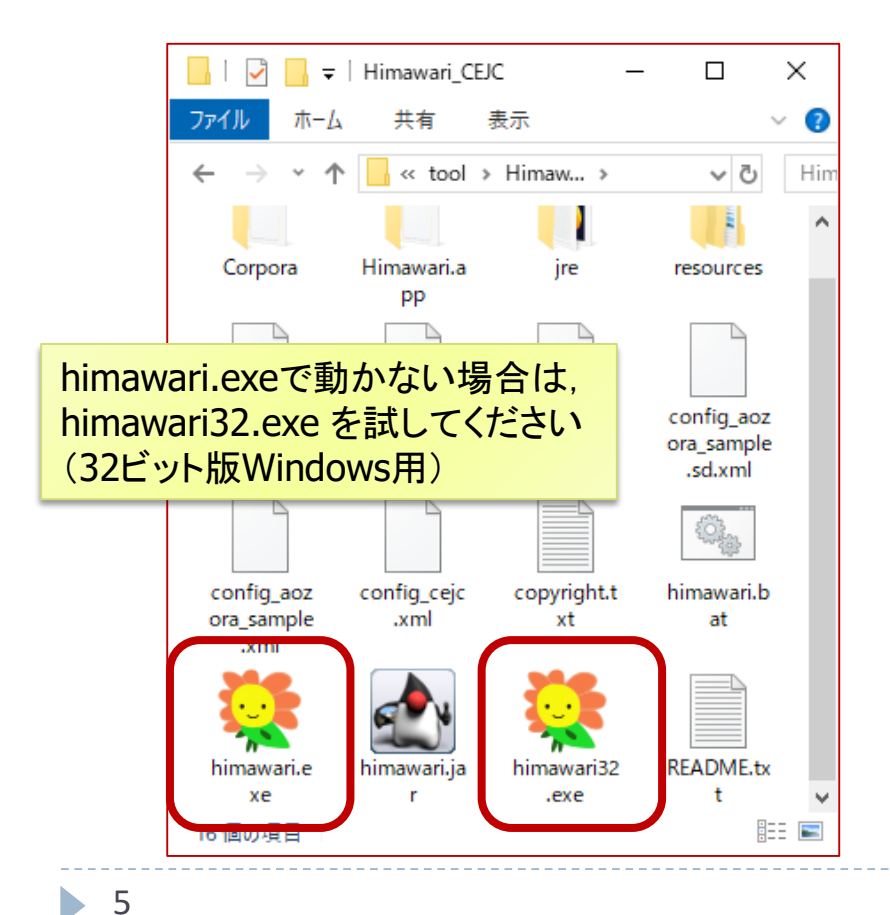

#### ❑ macOSの場合

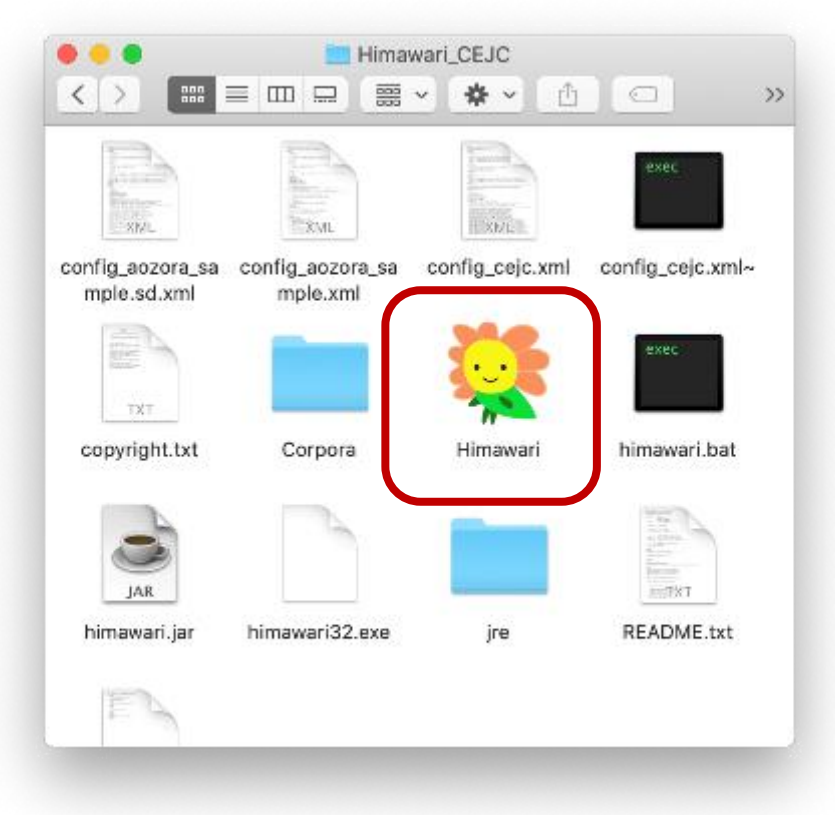

## トラブルシューティング(2)

#### ▶ Windowsで『ひまわり』の文字が小さすぎる

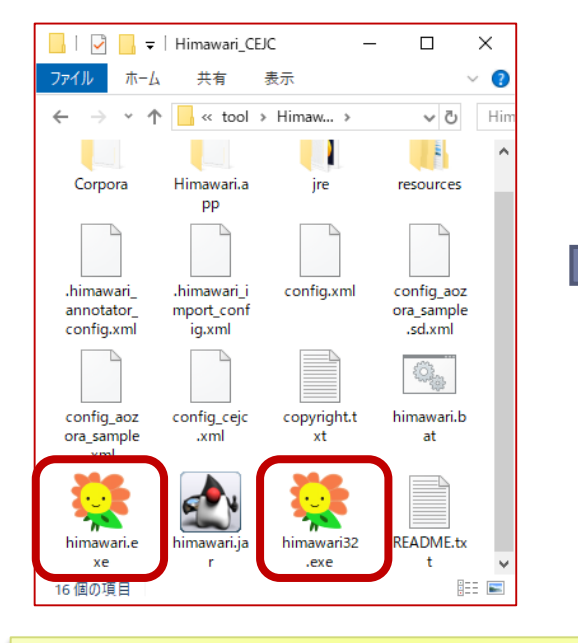

himawari.exe (himawari32.exe)を 右クリックして、 プロパティを選択

| È般 互换性 1                                                          | キュリティ 詳細                  | 以前のバージョン                |        |
|-------------------------------------------------------------------|---------------------------|-------------------------|--------|
| このプログラムがこの/<br>のトラブルシューティン                                        | (-ジョンの Windo<br>グッールを実行して | ws で正しく動作しない場合<br>ください。 | 合は、互換性 |
| 互換性のトラブル                                                          | シューティング ツール               | の実行                     |        |
| 互換性の設定を手調                                                         | 訪で選択する方法                  |                         |        |
| 互換モード                                                             |                           |                         |        |
| □ 互換モードでこ                                                         | のプログラムを実行                 | する:                     |        |
| Windows 8                                                         |                           | $\sim$                  |        |
| <ul> <li>設定</li> <li>カラー モードを用</li> <li>8 ビット (256) カラ</li> </ul> | J限する<br>                  |                         |        |
| 🗌 640 x 480 の剣                                                    | 『像度で実行す                   | 1997                    | • •    |
| 🗌 全画面表示の                                                          | 最適化を無効にす                  | ō                       |        |
| 高 Di                                                              | いた。<br>「設定の変更             |                         |        |
|                                                                   |                           |                         |        |

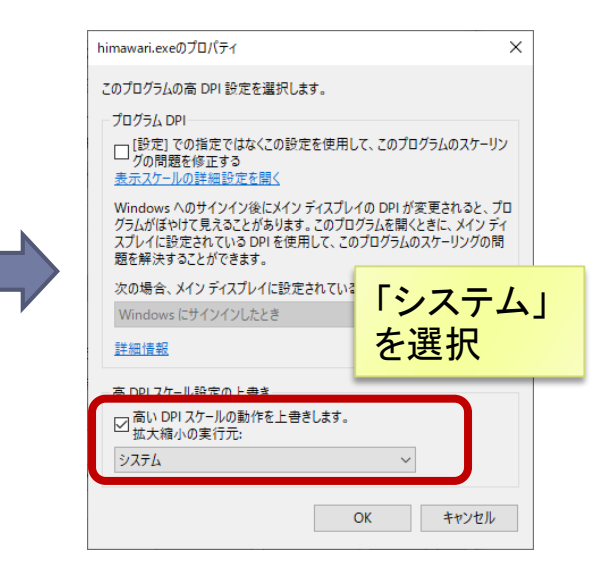

トラブルシューティング(3)

#### 起動時にエラーが出る (Windowsの場合)

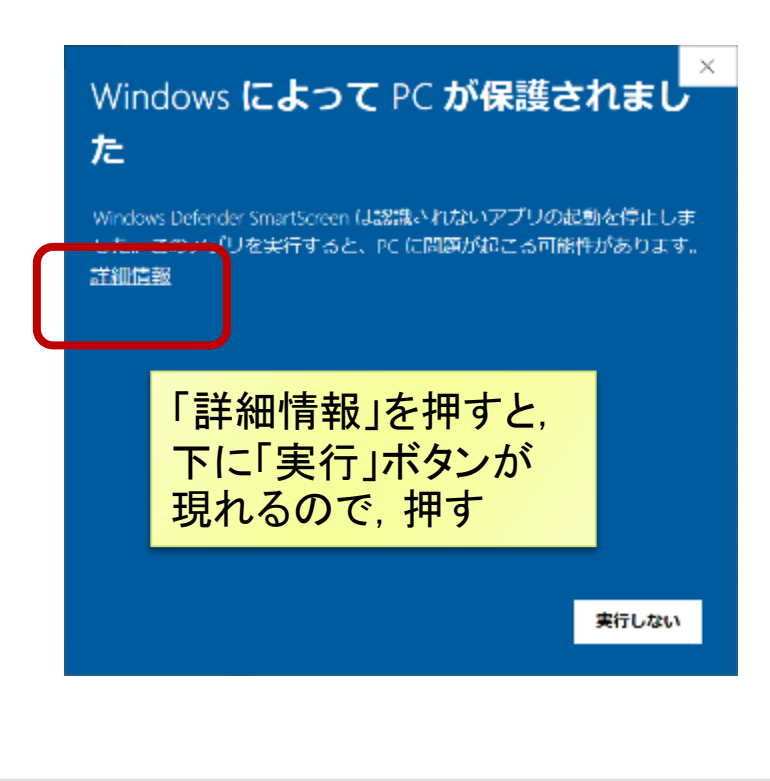

- 起動時にエラーが出る (macOSの場合)
  - ダウンロードした講習会用 パッケージは、正常に動作し ません。
  - 別途ファイルを配布しますの
     で、ご相談ください。

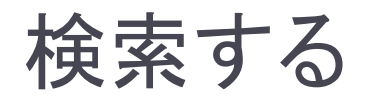

「検索文字列」欄では 右クリックで履歴表示

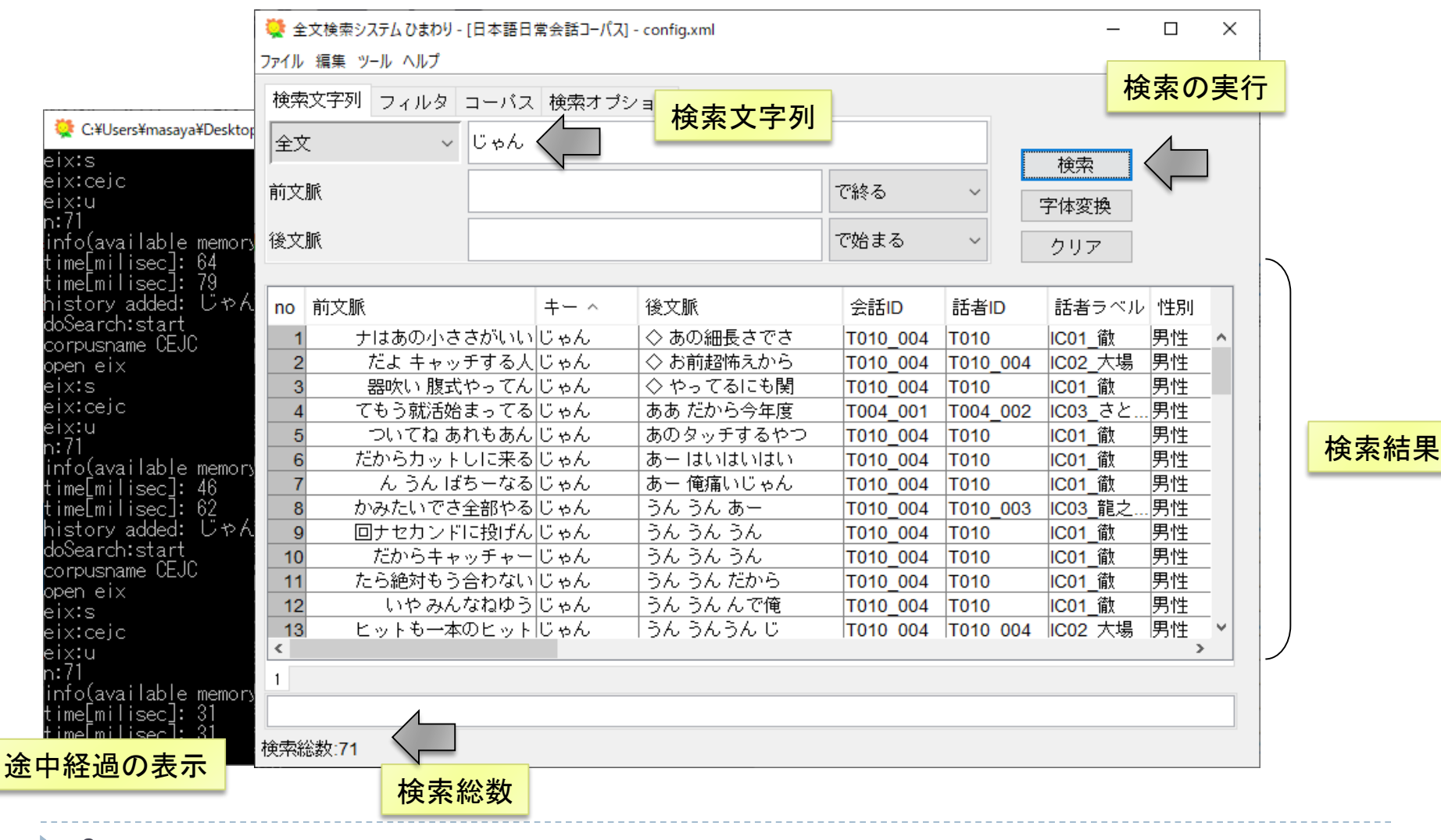

### 転記テキストの閲覧

| no | 前文脈        | +- ^  | 後文脈       | 会話ID     | 話者ID     | 話者ラベル   | 性別         |
|----|------------|-------|-----------|----------|----------|---------|------------|
| 1  | ナはあの小ささがいい | じゃん   | ◇ あの細長さでさ | T010_004 | T010     | IC01_徹  | 男性         |
| 2  | だよ キャッチする人 | じゃん   | ◇ お前超怖えから | T010_004 | T010_004 | IC02_大場 | 男性         |
| 3  | 器吹い 腹式やってん | じゃん   | ◇ やってるにも関 | T010_004 | T 問覧!    | たい田셰の   | )「七」の  たどた |
| 4  | てもう就活始まってる | じゃん 📐 | ああ だから今年度 | T004_001 |          |         | ハイー」のなこと   |
| 5  | ついてね あれもあん | ບັຈ ん | あのタッチするやつ | T010_004 | TYJN     | クリック    |            |
| 6  | だからカットしに来る | じゃん   | あー はいはいはい | T010_004 | T010     | IC01_徹  | 男性         |
| 7  | ん うん ばちーなる | じゃん   | あー 俺痛いじゃん | T010_004 | T010     | IC01_徹  | 男性         |

#### ■閲覧用のブラウザの変更

| 💐 全文検索システム ひまわり - [aozora_sample] - config.xml |             |                        |   |  |  |  |  |  |
|------------------------------------------------|-------------|------------------------|---|--|--|--|--|--|
| ファイル 編集                                        | ツール ヘルプ     |                        |   |  |  |  |  |  |
| 検索文字列                                          | 並べ替え<br>絞込み | ><br>ーバス 検索オブション<br>>  |   |  |  |  |  |  |
| 本文                                             | 閲覧          | , これ                   |   |  |  |  |  |  |
| 前女脈                                            | 一覧          | >                      |   |  |  |  |  |  |
| HU XUM                                         | 統計          | >                      |   |  |  |  |  |  |
| 後文脈                                            | 構築          | >                      | _ |  |  |  |  |  |
| ises care                                      | オプション       | > フォントサイズ Ctrl+Shift+F | - |  |  |  |  |  |
|                                                |             | ブラウザ Ctrl+Shift+B      | 3 |  |  |  |  |  |
| no 前又是                                         | лк<br>      | 閲覧表示スタイル Ctrl+Shift+S  | 5 |  |  |  |  |  |

[ツール]⇒[オプション]⇒ [ブラウザ]

|                       |                 |                  |                                            |        |                   | _            |     | ×      | < |
|-----------------------|-----------------|------------------|--------------------------------------------|--------|-------------------|--------------|-----|--------|---|
| (<⇒)(⇒) 🥔 🏉 file:///C | /Users/masaya// | AppData/Local/Te | emp/himawari/4610391228260234232/48 マ C 検索 |        | ۶                 | <b>)</b> - 6 | } ☆ | ÷;;; ( |   |
| @ T004_001            | × 📑             |                  | 26. //                                     |        |                   |              |     |        |   |
|                       | 064 580         | 065 242          | (Y # # # # )/(E = 5 m) //                  |        |                   |              |     |        | ^ |
| 1003_820              | 904.309         | 903.242          |                                            |        |                   |              |     |        |   |
|                       | 904.030         | 904.034          | <i>os</i> 。//                              |        | 品詞: 助詞-:          | 終助詞          |     |        |   |
| 1C02_///              | 964.834         | 965.217          | 19。//                                      |        | 語彙素:じや            | 6            |     |        |   |
| IC02_パパ               | 965.337         | 967.302          | また/(U 募集/し/てる/って/こと?)。//                   |        | 発音: ジャン           |              |     |        |   |
| IC03_さとし              | 968.676         | 971.066          | (W (D シ) 就活)/ん /だ/って/もう/就活                 | /始まっ/て | ເສ/ <b>じະ</b> ຄູ່ | • //         |     |        |   |
| IC02_パパ               | 971.242         | 971.469          | ああ。//                                      |        |                   |              |     |        |   |
| IC01ノ宮                | 971.307         | 974.686          | だ/から/今/年度/分/の:/人/を:。//                     |        |                   |              |     |        |   |
| IC02_パパ               | 971.469         | 972.185          | (U そう/な/ん/だ:)。//                           | 検索     | 1-+               | は,           |     |        |   |
| IC03_さとし              | 971.960         | 972.396          | うん。//                                      | 赤い     | 空で                | 表示           |     |        |   |
| IC02_パパ               | 974.297         | 974.457          | あ。//                                       | 21.0   | · J C ?           | 以小           |     |        |   |
| IC02_パパ               | 974.457         | 975.192          | もう/入っ/て/ん/だ。//                             |        |                   |              | _   |        |   |
| IC01ノ宮                | 975.180         | 975.579          | うん。//                                      |        |                   |              |     |        |   |
| IC02_パパ               | 976.045         | 976.195          | あ。//                                       |        |                   |              |     |        |   |
| IC02_パパ               | 976.195         | 976.880          | 関係/ない/か。//                                 |        |                   |              |     |        |   |
| IC01ノ宮                | 976.942         | 977.301          | うん。//                                      |        |                   |              |     |        | ~ |

## 話者, 会話情報の閲覧

| no  | 前文脈                                                                                                    | キー へ                              | 後文脈                            | 会話ID           | 話者ID                                                                                                    | 話者ラベル                                    | 性別               |      |
|-----|----------------------------------------------------------------------------------------------------|-----------------------------------|--------------------------------|----------------|----------------------------------------------------------------------------------------------------|------------------------------------------|------------------|------|
| 1   | ナはあの小ささがいい                                                                                                    | じゃん                               | ◇ あの細長さでさ                      | T010_004       | T010                                                                                                    | IC01_微                                   | 男性               | ^    |
| 2   | だよ キャッチする人                                                                                                    | じゃん                               | ◇ お前超怖えから                      | T010_004       | T010_004                                                                                                    | IC02_大場                                  | 男性               |      |
| 3   | 器吹い 腹式やってん                                                                                                    | じゃん                               | ◇ やってるにも関                      | T010_004       | T010                                                                                                    | IC01_徹                                   | 男性               |      |
| 4   | てもう就活始まってる                                                                                                    | じゃん                               | ああ だから今年度                      | T004 001       | T004_002                                                                                                    | IC03_さと                                  | 男性               |      |
| 5   | ついてね あれもあん                                                                                                    | じゃん                               | あのタッチするやつ                      | T010_004       |                                                                                                    |                                          |                  |      |
| 6   | だからカットしに来る                                                                                                    | じゃん                               | あー はいはいはい                      | T010_004       | TO 閲見し                                                                                                    | ノこい 用1例(                                 |                  | 話ロ」  |
| 7   | ん うん ばちーなる                                                                                                    | じゃん                               | あー 俺痛いじゃん                      | T010_004       | TO I 詁者                                                                                                    | ID」列をダ                                   | フルク              | フリック |
| 計DB |                                                                                                    | ×                                 | -                              | 新者DB           |                                                                                                    |                                          | ×                |      |
| 1   | 会話ID: T004_001<br>会話時間: 27<br>会話概要: 自宅で夫・息子と野球中絶<br>話者数: 3<br>形式: 雑談<br>場所: 自宅<br>活動: 食事<br>話者間の関係性: 家族<br>備考: 夫・息子は巨人ファンで野球中絶<br>時間帯が合えば家族揃って家や外で<br>お酒を飲みながら食事することが多い | *を見ながら夕食 *をよく見る。 *食事をする。 *。 ヘーニング |                                |                | <ul> <li>普ID: T004_002</li> <li>鈴: 20-24歳</li> <li>刹: 男性</li> <li>柴: 会社員・役員・</li> <li>寺地: 東京都</li> <li>力者からみた関係性</li> <li>考: 就職1年目で一</li> <li>市と2人兄弟。</li> <li>実家によく立ち寄る</li> </ul> | 公務員・専門職<br>生: 家族親族_息子<br>-人暮らしを始めた。<br>。 | <u>-</u><br>223₀ |      |
|     |                                                                                                    | 会詁一覧:<br>話者一覧:                    | [ツール] ⇒[一覧]⇒[<br>[ツール] ⇒[一覧]⇒[ | 会詁DBJ<br>話者DBJ |                                                                                                    |                                          |                  |      |

### 検索結果のソート

#### 列名を左クリック

| no | 前文脈        | +- ^  | 後文脈       | 会話ID     | 話者ID     | 話者ラベル   | 性別 |
|----|------------|-------|-----------|----------|----------|---------|----|
| 1  | ナはあの小ささがいい | じゃん   | ◇ あの細長さでさ | T010_004 | T010     | IC01_徹  | 男性 |
| 2  | だよ キャッチする人 | じゃん   | ◇ お前超怖えから | T010_004 | T010_004 | IC02_大場 | 男性 |
| 3  | 器吹い 腹式やってん | じゃん   | ◇ やってるにも関 | T010_004 | T010     | IC01_徹  | 男性 |
| 4  | てもう就活始まってる | じゃん 📐 | ああ だから今年度 | T004_001 | T004_002 | IC03_さと | 男性 |
| 5  | ついてね あれもあん | ບັຯໄ  | あのタッチするやつ | T010_004 | T010     | IC01_徹  | 男性 |
| 6  | だからカットしに来る | じゃん   | あー はいはいはい | T010_004 | T010     | IC01_徹  | 男性 |
| 7  | ん うん ばちーなる | じゃん   | あー 俺痛いじゃん | T010_004 | T010     | IC01_徹  | 男性 |
| 8  | かみたいでさ全部やる | じゃん   | うん うん あー  | T010_004 | T010_003 | IC03_龍之 | 男性 |
| 9  | 回ナセカンドに投げん | じゃん   | うんうんうん    | T010_004 | T010     | IC01_徹  | 男性 |
| 10 | だからキャッチャー  | じゃん   | うんうんうん    | T010_004 | T010     | IC01_徹  | 男性 |
| 11 | たら絶対もう合わない | じゃん   | うん うん だから | T010_004 | T010     | IC01_徹  | 男性 |
| 12 | いやみんなねゆう   | じゃん   | うん うん んで俺 | T010_004 | T010     | IC01_徹  | 男性 |

#### ▶ 昇順·降順

- 列タイトルをクリックで,昇順・降順が切り替わる
- シフトを押しながらクリックすると、
   降順

#### 複数列を考慮したい場合

- 優先順位の逆順でソートを実行
- 例:「性別」ごとに「後文脈」でソート
- →「後文脈」「性別」の順

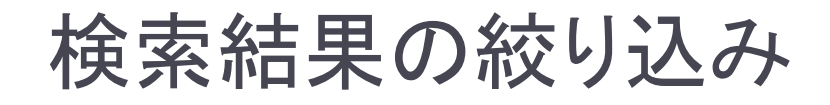

検索時に指定

| 🐳 全文検索システム ひまわり - [日本語日常会話コーパス] - config.xml |                  |        |  |  |  |  |  |
|----------------------------------------------|------------------|--------|--|--|--|--|--|
| ファイル 編集 ツール ヘルプ                              |                  |        |  |  |  |  |  |
| 検索文字列フ                                       | ィルタ コーバス 検索オブション |        |  |  |  |  |  |
| 性別                                           | ~ 男性             | で始まる ~ |  |  |  |  |  |
| 話者ID                                         | ~                | で始まる ~ |  |  |  |  |  |
| 話者ラベル                                        | ~                | で始まる ~ |  |  |  |  |  |

「性別」列が「男性」 で始まる結果のみに 絞り込まれる

検索後に絞り込み

列名を右クリック

|         | no        | 前文脈      |       | +- ^ | 後文脈       | 会話ID     | 話者ID     | 話者ラベル   | 性別   | 左応     | 1   |
|---------|-----------|----------|-------|------|-----------|----------|----------|---------|------|--------|-----|
|         | 1         | ナはあの小ささカ | บ้านไ | じゃん  | ◇ あの細長さでさ | T010_004 | T010     | IC01_徹  | 男性   | 又子勿損疋] | 表 ^ |
|         | 2         | だよ キャッチで | する人   | じゃん  | ◇ お前超怖えから | T010_004 | T010_004 | IC02_大場 | 男性   |        | 靑   |
|         |           |          | рTん   | じゃん  | ◇ やってるにも関 | T010_004 | T010     | IC01_徹  | 男性 🥊 | 性 いろ   | 靑   |
| 絞り込む    | みた        | い値を選択    | ってる   | じゃん  | ああ だから今年度 | T004_001 | T004_002 | IC03_さと | 男性   | 20-24  | 歳   |
|         | L.        |          | もあん   | じゃん  | あのタッチするやつ | T010_004 | T010     | IC01_徹  | 男性   | 20-24  | 歳   |
| <u></u> | <b>リン</b> |          | こ来る   | じゃん  | あー はいはいはい | T010_004 | T010     | IC01_徹  | 男性   | 20-24  | 歳   |
| でもOk    |           |          | -なる   | じゃん  | あー 俺痛いじゃん | T010_004 | T010     | IC01_徹  | 男性   | 20-24  | 歳   |

検索結果の頻度集計

#### 1. 集計したい列を選択

| no | 前文脈        | +- ^ | 後文脈       | 会話ID     | 話者ID     | 話者ラベル   | 性別 | 年齢     |
|----|------------|------|-----------|----------|----------|---------|----|--------|
| 1  | ナはあの小ささがいい | じゃん  | ◇ あの細長さでさ | T010_004 | T010     | IC01_徹  | 男性 | 20-24歳 |
| 2  | だよ キャッチする人 | じゃん  | ◇ お前超怖えから | T010_004 | T010_004 | IC02_大場 | 男性 | 2224歲  |
| 3  | 器吹い 腹式やってん | じゃん  | ◇ やってるにも関 | T010_004 | T010     | IC01_徹  | 男性 | 20-24歳 |
| 4  | てもう就活始まってる | じゃん  | ああ だから今年度 | T004_001 | T004_002 | IC03_さと | 男性 | 20-24歳 |
| 5  | ついてね あれもあん | じゃん  | あのタッチするやつ | T010_004 | T010     | IC01_徹  | 男性 | 20-24歳 |
| 6  | だからカットしに来る | じゃん  | あー はいはいはい | T010_004 | T010     | IC01_徹  | 男性 | 20-24歳 |
| 7  | ん うん ばちーなる | じゃん  | あー 俺痛いじゃん | T010_004 | T010     | IC01_徹  | 男性 | 20-24歳 |
| 8  | かみたいでさ全部やる | じゃん  | うん うん あー  | T010_004 | T010_003 | IC03_龍之 | 男性 | 20-24歳 |
| 9  | 回ナセカンドに投げん | じゃん  | うんうんうん    | T010_004 | T010     | IC01_徹  | 男性 | 20-24歳 |
| 10 | だからキャッチャー  | じゃん  | うんうんうん    | T010_004 | T010     | IC01_徹  | 男性 | 20-24歳 |

複数の列を 選択することも可 離れた列の選択 ・WindowslaCtrlキー

macOSはcommandキー

2. 右クリック⇒「統計」

| 話者 <mark>ID</mark> | 話者ラベル      | 性別      | 年齢       |
|--------------------|------------|---------|----------|
| T010               | IC01_徹     | 男性      | 20-24歳 ^ |
| T010_004           | IC02_大場    | 男性 コ    | 2-       |
| T010               | IC01_徹     | 男性 コ    | ピー(列名含む) |
| T004_002           | IC03_さと    | 男性    全 | 選択       |
| T010               | IC01_徹     | 男性      |          |
| T010               | IC01_徹     | 男性      | (笑       |
| T010               | IC01 徹     | 男性・プ    | ()1/9    |
| T010_003           | IC03_龍之    | 男性 統    | iit N    |
| T010               | IC01 徹     | 男性      | 20-24歳   |
| T010               | IC01 徹     | 男性      | 20-24歳   |
| T010               | IC01_徹     | 男性      | 20-24歳   |
| T010               | <br>IC01_徹 | 男性      | 20-24歳   |
| T010 004           | IC02 大場    | 男性      | 20-24歳 > |

| ヨカリ         | -+-m   | 999/52 * | 5 |
|-------------|--------|----------|---|
| 方注          | 20-24  | 取        | 5 |
| 女性          | 35-39) | 載        |   |
| 女性          | 60-64  | <b>哉</b> |   |
| 男性          | 5-9    | 歳        |   |
| 女性          | 30-34  | 設        |   |
| <u>41</u> ± | 30-34) | 戒        |   |

## 結果のエクスポート

- > クリップボードを使用する方法
  - 1. 結果を選択
    - ▶ 全選択したい場合は, Ctrl キー + A
  - 2. 選択範囲をコピー
    - ▶ 通常のコピー: Ctrl キー + C
    - ▶ 列名を含めたコピー: Ctrl キー + Shift キー + C
  - 3. Excel などにペースト
- ・「ファイル] ⇒ [名前を付けて保存]
   ・ タブ区切りのテキストとして保存

| 💘 全2  | 文検索 | システム ひまわり - [日 | 本語日常会話日      | ーパス |
|-------|-----|----------------|--------------|-----|
| ファイル  | 編集  | ツール ヘルプ        |              |     |
| 検索    | 6   | ่วピー           | Ctrl+C       | ォブ  |
|       |     | コピー(列名含む)      | Ctrl+Shift+C | _   |
| 全文    |     | 検索             | Ctrl+F       |     |
| -<br> |     | 置換             | Ctrl+R       |     |
| 的义加   |     | 指定行へ移動         | Ctrl+G       |     |
| 後文目   |     | すべて選択          | Ctrl+A       |     |
|       |     | 検索文字列貼りつけ      | Ctrl+W       |     |
| 4     |     | マーク            | Ctrl+M       |     |
|       | 711 |                | 1 + -        | 1後  |

| 👯 全  | 文検索システムで | )まわり - [日; |
|------|----------|------------|
| ファイル | 編集 ツール ^ | ルプ         |
| 2    | -パス選択    | Ctrl+O     |
| 匊    | f規       | Ctrl+N     |
| 4    | ム前を付けて保存 | Ctrl+S     |
| 1    | ンストール    | 40         |
| 7    | キストインポート | Ctrl+I     |
| 彩    | §了       | Ctrl+Q     |

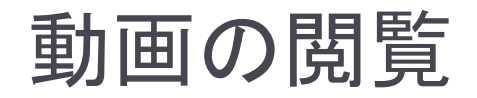

#### 講習会用パッケージには、会話ID「T001\_009」の動画のみ収録

| 会話ID ^   | 話者ID     | 話者ラベル   | 性別    | 年齢       |
|----------|----------|---------|-------|----------|
| T001_009 | T001_001 | IC03_優香 | 女性 📐  | 30-34歳 ^ |
| T003_001 | T003     | IC01_由美 | 女性 いん | 35-39歳   |
| T003_001 | T003_002 | IC03_大和 | 男性    | 5-9歳     |
| T003_001 | T003     | IC01_由美 | 女性    | 35-39歳   |
| T003_001 | T003     | IC01_由美 | 女性    | 35-39歳   |
| T003_001 | T003     | IC01_由美 | 女性    | 35-39歳   |
| T003_001 | T003     | IC01_由美 | 女性    | 35-39歳   |

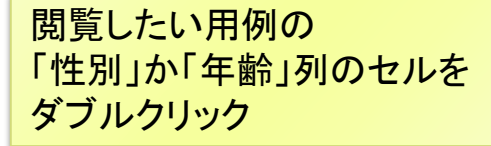

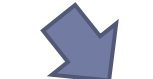

#### 観察支援システムFishWatchr

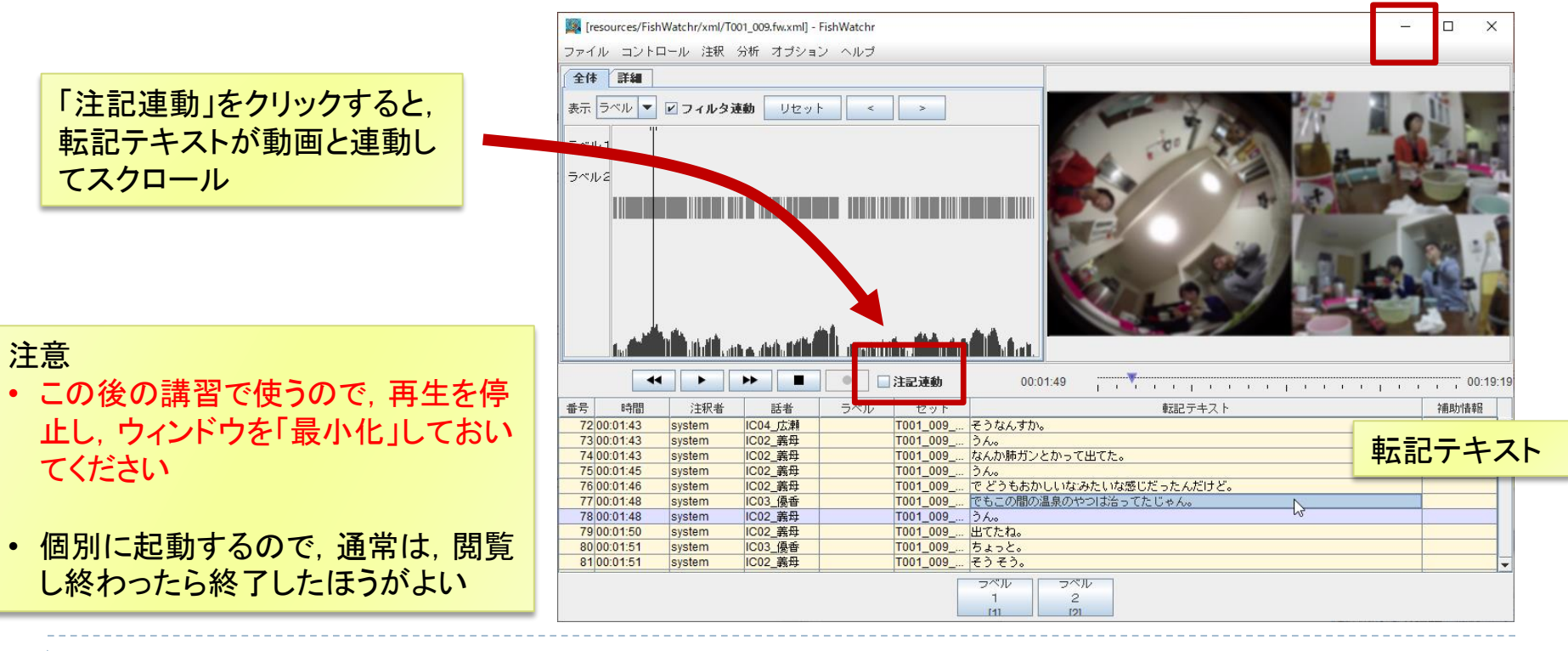

### 検索機能の詳細

## 全文(正規表現)

- 本文検索に正規表現(Java)が利用可能
- ▶ 検索速度は「全文」検索より低速
- マッチングの範囲は、1発話単位 (転記テキスト1行)

| 検索文字列フィル  | タ コーパス 検索オブション |
|-----------|----------------|
| 全文(正規表現)  | ~              |
| 全文        | <u>^</u>       |
| 全文(正規表現)  |                |
| 書字形       |                |
| 書字形(正規表現) |                |
| 書字形(タグ付)  |                |

| A) | 「です.」                                  | . (ピリオド)や<br>カッコは半角! | 検索 全文      | 文字列 フ.<br>.(正規表現)                         | ィルター      | コーバス 検索オブション<br>をする                                                                                                    |                                        |   |
|----|----------------------------------------|----------------------|------------|-------------------------------------------|-----------|----------------------------------------------------------------------------------------------------|----------------------------------------|---|
| B) | 「じゃ(ない ;                               | ねえ)」                 | 前文]<br>後文] | M<br>M                                    |           |                                                                                                    | で終る<br>で始まる                            | ~ |
| C) | <b>雑多な例</b><br>私[がは]<br>です.*\$<br>()¥1 | 、ラッシュ(optionキー+「¥」   | )を使用       | (A<br>[力<br>^<br>\$<br>*<br>+<br>()<br>¥1 | B)<br>「をに | <ul> <li>… 任意の1文字</li> <li>… AもしくはB</li> <li>へ] …「が」「を」「に」「へ」のし</li> <li>… 行頭(この場合,発話単</li> <li>… 行末(この場合,発話単</li> <li>… 百前要素の0個以上の</li> <li>… 直前要素の1個以上の</li> <li>… マッチした範囲を記録</li> <li>… 1個目の記録した要素</li> </ul> | ヽずれか<br>i位頭)<br>i位末)<br>D繰り返し<br>D繰り返し |   |

### 単語(短単位)での検索

- ▶ マッチングの範囲は単語(短単位)
- 単位をまたいだ検索はできない
- 前後2単語の語彙素も表示(例:「語彙素1」「語彙素-1」)
- ▶「書字形(正規表現)」だけ、検索文字列の指定方法が異なる
- ▶ 詳細は, [ヘルプ]⇒[『ひまわり』マニュアル]参照

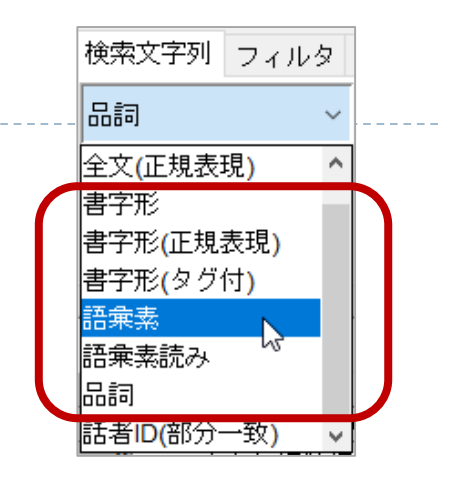

#### □「国」を含む単語

#### □ 「国」で始まる単語

□ 単語「国」のみ

| 書字形<br>書字形(タグ付)<br>語彙素<br>語彙素読み<br>品詞 | 検索文字列フィルタコーバス検索書字形正規表現(前)正規表現(後) | 検索文字列フィルタコーバス検索書字形正規表現(前)*正規表現(後) | 検索文字列     フィルタ     コーバス     検索       書字形     国     正規表現(前)     ^       正規表現(後)     \$          |
|---------------------------------------|----------------------------------|-----------------------------------|------------------------------------------------------------------------------------------------|
| 書字形(正規表現)                             | 検索文字列フィルタコーバス検索書字形(正規表現)国前文脈後文脈  | 検索文字列フィルタコーバス検索書字形(正規表現)**前文脈後文脈  | 検索文字列     フィルタ     コーバス     検索       書字形(正規表現)     / 個\$       前文脈     (19)       後文脈     (19) |

### 検索と転記テキストの関係

- ▶「全文」「書字形」などでの検索
  - ▶ タグを除外した上で検索
- 「書字形(タグ付)」での検索
   タグを除外しないで検索

| (=) (=) (=) (=) (=) (=) (=) (=) (=) (=) | /CEJC/tool/Himawari_CE. | ー ロ ン<br>C/Corpora/CEJC/xslt/_searched_tmp.xml#1 マ 🖒 検索 ・ 🔎 マ 🔐 徐 ☆ 🛞       | ×<br>U |
|-----------------------------------------|-------------------------|-----------------------------------------------------------------------------|--------|
| @searched_tmp.xml                       | × 📑                     |                                                                             |        |
| IC01_島村                                 | 1402.468 1402           | .958 なん/か。//                                                                | ~      |
| IC06_はるな                                | 1402.590 1403           | <u> ^^_ (Uの)。//</u>                                                         |        |
| IC06_はるな                                | 1403.536 140            | 品詞: 名詞: 普通名詞-一般<br>語彙素: 国語                                                  |        |
| IC01_島村                                 | 1404.270 140            | 発音: コクゴ                                                                     |        |
| IC06_はるな                                | 1405.142 1405           | .520 国 <mark>爵</mark> 。//                                                   |        |
| IC01_島村                                 | 1405.825 1406           | .480 (W (D ナ) なん) /なん/だ/っけ。//                                               |        |
| IC06_はるな                                | 1405.841 1406           | .152 社会?。//                                                                 |        |
| IC01_島村                                 | 1406.480 1407           | .285 三/教科/ぐらい。//                                                            |        |
| IC06_はるな                                | 1406.960 1407           | .386 三/教科。//                                                                |        |
| IC01_島村                                 | 1407.586 1407           | .787 うん。//                                                                  |        |
| IC06_はるな                                | 1407.616 1408           | .295 すごい/ね:。//                                                              |        |
| IC01_島村                                 | 1408.223 1412           | .700 で/も /なん/か/そんな/に/がっつり/教える/ん/じゃ/ない/から/(W<br>ケッコ 結構)/いろいろ/持つ/みたい/な/の/よ。// |        |
| IC06_はるな                                | 1409.398 1409           | .788 (t //                                                                  | 5      |
| <b>IC06 はるな</b>                         | 1409 788 1410           | 476 いや /いや /いや. //                                                          |        |

| タグあり         | タグなし |
|--------------|------|
| 国語。          | 国語   |
| 社会?。         | 社会   |
| (U の)。       | Ø    |
| (W ケッコ 結構)   | 結構   |
| (W (D ナ) なん) | なん   |

ブラウザ表示されるのは, タグ付き の本文 (ただし, / は単語区切り。転記テキ ストのタグではなく, 表示上の工夫)

「全文」検索では、タグや 単語の区切りは無視して 検索 (例:「結構いろいろ」)

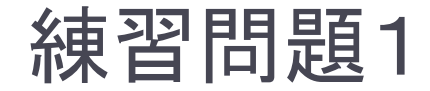

# 代名詞の「私」を検索 (「語彙素」で検索してみましょう)

### ② ①の検索結果の発音のバリエーションを集計 (検索結果の「発音」列や「キー」列で集計してみましょう)

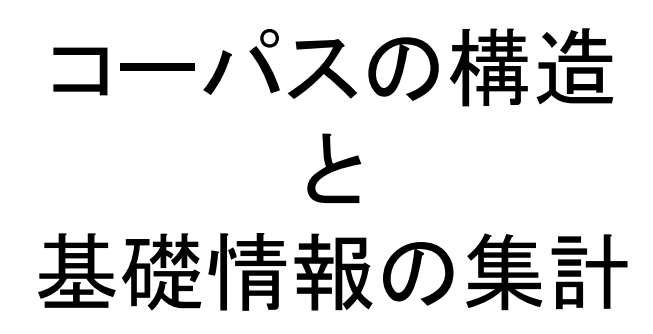

### 基礎情報の集計

### ▶基礎情報

- ▶ 「コーパス中の単語数」
- ▶「会話データ中の発話数」

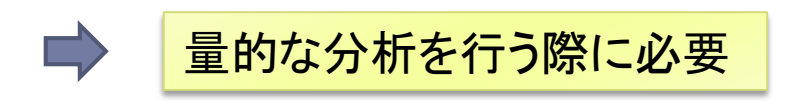

### ▶ CEJCの構造

- ▶ 会話データは発話列から構成
- 発話は単語列から構成

『ひまわり』は、構造を考慮した構成要素の集計が可能

|                                         | ×<br>c <sub>検索</sub><br>会話データ           |
|-----------------------------------------|-----------------------------------------|
| C001_012                                |                                         |
| 話者ラベル 開始時刻 終了時刻                         | 転記テキスト                                  |
| IC04_辰嶋 0.108 0.486 いい/です/か?。//         |                                         |
| <b>IC05_玲子</b> 0.519 0.715 うん。//        |                                         |
| IC04_辰嶋 0.668 0.847 はい。//               | 2 1 2 2 2 2 2 2 2 2 2 2 2 2 2 2 2 2 2 2 |
| IC04_辰嶋 0.956 1.364 じゃあ。//              |                                         |
| IC05_玲子 0.956 1.221 はい。//               |                                         |
| <b>IC05_玲子</b> 1.364 2.088 乾(Kパ:イ 杯)。// |                                         |
| IC05_玲子 6.524 8.097 うはうは/みたい/な/感じ/      | /だっ/た/よ。//                              |
| IC04_辰嶋 6.700 7.779 うーん。//              | ¥                                       |

## 『ひまわり』用データの全体構造

コーパス本体を見たい場合 Corpora/CEJC/corpus.xml

※「秀丸」などのテキストエディタを利用のこと

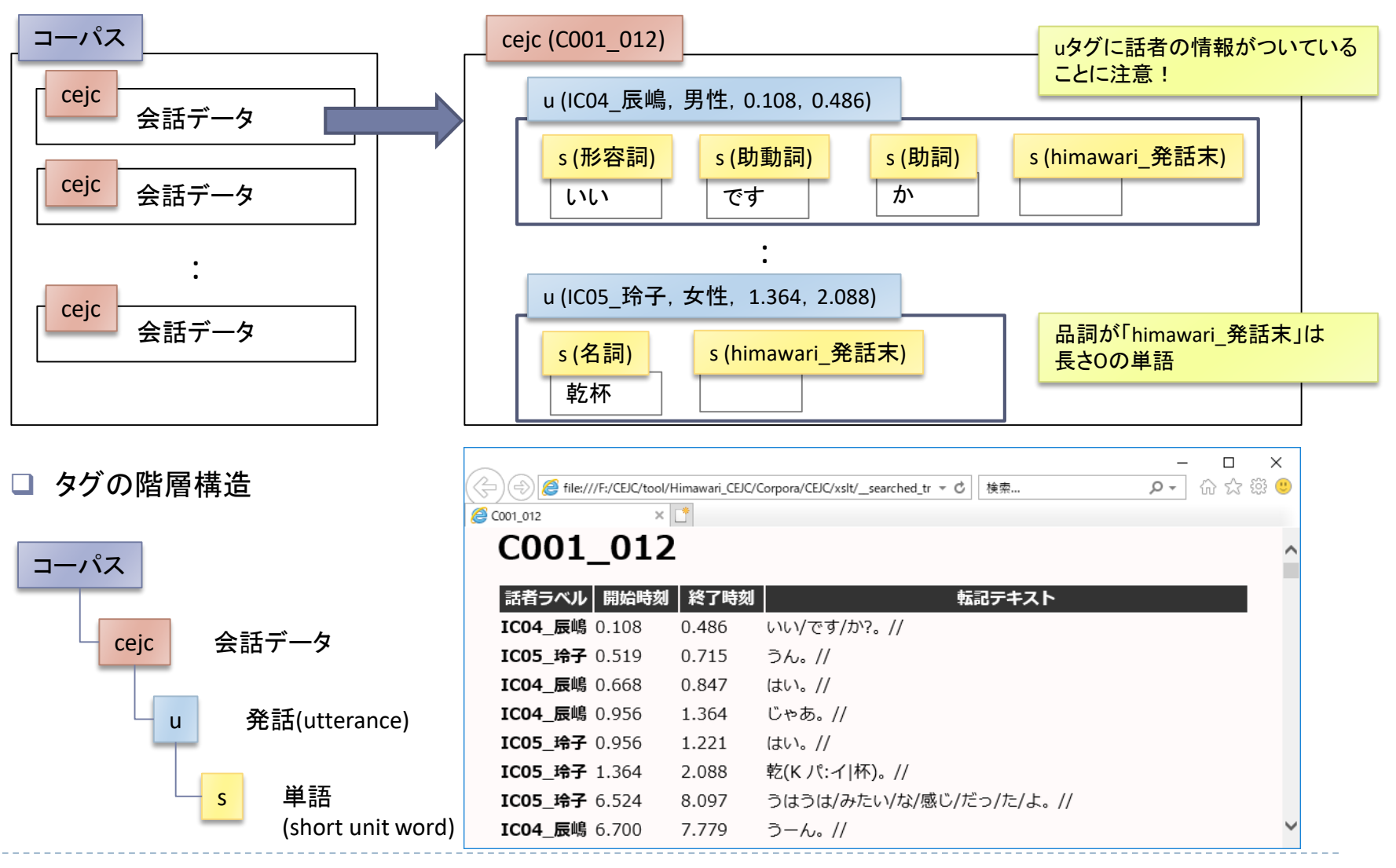

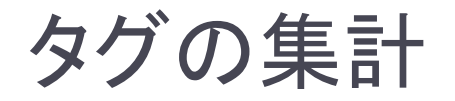

#### ▶ [ツール]⇒ [一覧] ⇒ ユーザ入力

- > タグの階層構造を利用しつつ, タグの数や属性を集計する
- ▶ 例1: 発話数
- > 例2: 語彙表

#### □ 各会話に含まれる発話数

| 要素一覧作 | ■成 (ユーザノ | (力)   |        |      | × |
|-------|----------|-------|--------|------|---|
| ?     | 第1層タグ    | cejc  | ~      | 一部選択 |   |
|       | 第2層タグ    | u     | $\sim$ | 選択なし |   |
|       | 第3層タグ    | [未選択] | $\sim$ | 選択なし |   |
|       | ☑頻度 [    | ]長さ [ | □内容    | 文脈 0 | ~ |
|       | OK       |       | 取消     |      |   |

| 🍹 全文検索  | システム ひまわり | - [日本 | 語日常会話 | コーパス] - confi |
|---------|-----------|-------|-------|---------------|
| ファイル 編集 | ツール ヘルプ   |       |       |               |
| 検索文字列   | 並べ替え      | >     | バス 検索 | オブション         |
|         | 絞込み       | >     |       |               |
| 全文      | 閲覧        | >     |       |               |
| 合いた服命   | 一覧        | >     | コーパス  | Ctrl+Alt+C    |
| FUDK    | 統計        | >     | 会話ID  | Ctrl+Alt+B    |
| 後文脈     | 構築        | 2     | ユーザ入力 | Ctrl+Alt+U    |
|         | オプション     | >     | 会話DB  | ~             |
|         | r:        | _     | 話者DB  |               |
|         | llt .     |       | 1     | 75 T T 57 V   |

- 頻度:指定したタグの頻度
- 長さ:マークアップされている文字列の長さ
   (空白やXMLタグは除く)
- 内容: マークアップされている文字列
- 文脈:後続する同種の要素の属性をn個表示 (単語の場合n+1 gramになる)

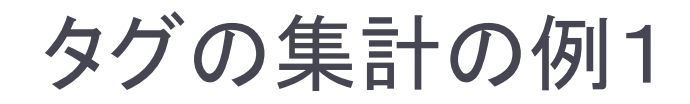

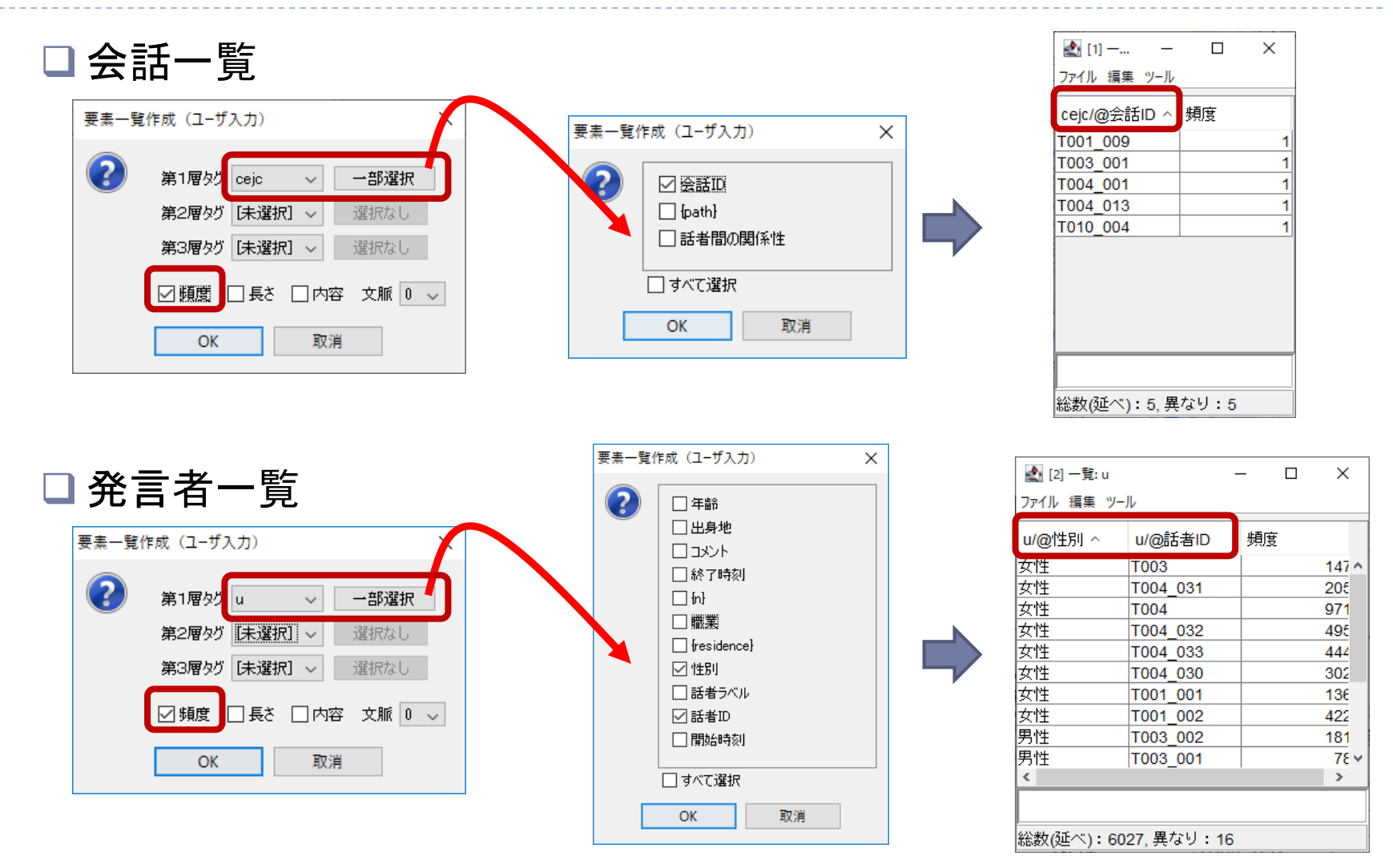

タグの集計の例2

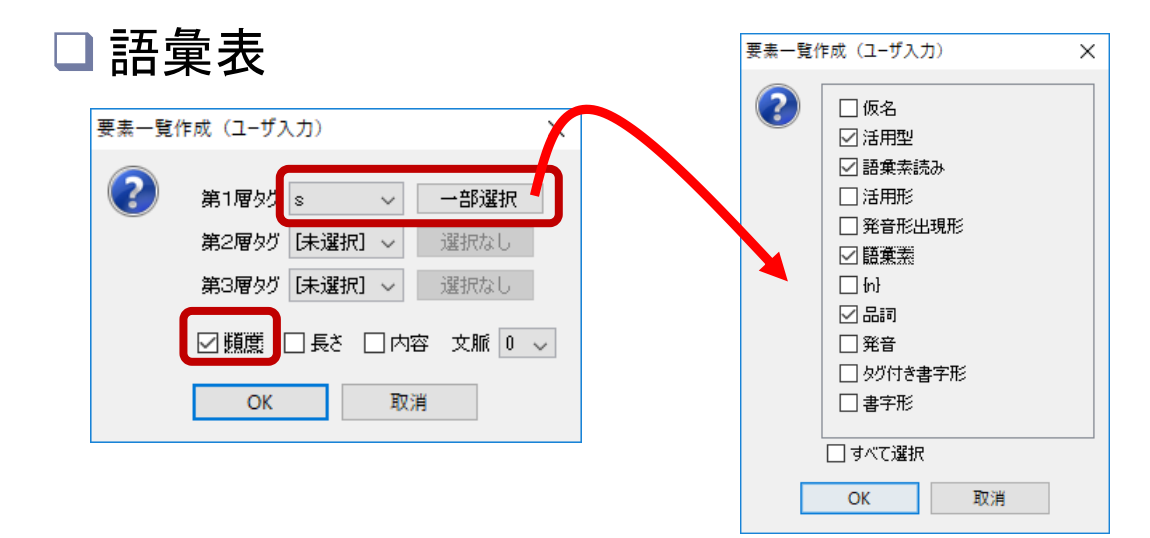

#### □各会話に含まれる発話数

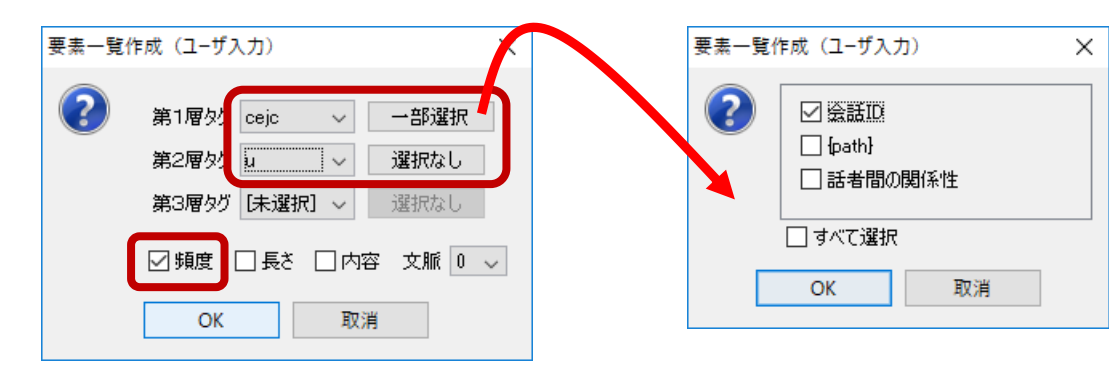

## タグの集計時のフィルタ

### ▶ タグ集計時にもフィルタをかけることが可能

▶ 例: 品詞名に「himawari」を含む単語は集計から除外

| 検索文字列 | フィルタ | コーパス 検索オブシ | (ヨン |       |   |
|-------|------|------------|-----|-------|---|
| 品詞    | ~    | himawari   |     | を含まない | ~ |
| 話者ID  | ~    |            |     | で始まる  | ~ |
| 話者ラベル | v ~  |            |     | で始まる  | ~ |

- フィルタの対象は、集計する項目に 必ず含めること
- 左例の場合,「要素一覧作成」ダイア ログで, sの「品詞」属性を含める

| ファイル 編集 ツール  |     |        |     |
|--------------|-----|--------|-----|
| s/@品詞        | 頻度、 | /      |     |
| himawari_発話末 |     | 147867 | ^   |
| 助動詞          |     | 76091  |     |
| 感動詞-一般       |     | 57729  |     |
| 名詞-普通名詞      |     | 53020  |     |
| 助詞-格助詞       |     | 51714  |     |
| 助詞-終助詞       |     | 46466  |     |
| 副詞           |     | 37297  |     |
| 動詞-一般        |     | 34715  |     |
| 動詞-非自立可能     |     | 29510  |     |
| 助詞-接続助詞      |     | 27311  | - v |
|              |     |        |     |

フィルタをかけると...

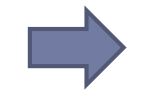

| 遙 [5] 一覧:s<br>ファイル 編集 ツール | -  |    | ×   |   |   |  |
|---------------------------|----|----|-----|---|---|--|
| s/@品詞                     | 頻度 | ~  |     |   |   |  |
| 助動詞                       |    | 76 | 091 | ^ |   |  |
| 感動詞-一般                    |    | 57 | 729 |   | Γ |  |
| 名詞-普通名詞                   |    | 53 | 020 |   |   |  |
| 助詞-格助詞                    |    | 51 | 714 |   |   |  |
| 助詞_終助詞                    |    | 46 | 466 |   |   |  |
| 副信司                       |    | 37 | 297 |   |   |  |
| 動詞-一般                     |    | 34 | 715 |   |   |  |
| 動詞-非自立可能                  |    | 29 | 510 |   |   |  |
| 助詞-接続助詞                   |    | 27 | 311 |   |   |  |
| 代名詞                       |    | 23 | 579 | ¥ |   |  |
| 助動詞                       |    |    |     |   |   |  |
| 総数(延べ):622302,異なり:48      |    |    |     |   |   |  |

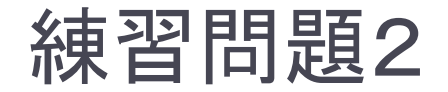

### 会話データごとの単語数を求める (cejcとsタグを使いましょう)

 会話データごとに、品詞が「himawari\_発話末」の語数 を求める

(フィルタで「品詞」が「himawari」で始まるものに限定しましょう)

### 動画の閲覧・アノテーション

### FishWatchr の紹介

### ▶特徴

- 『ひまわり』で検索した場所の映像を見るのに便利
- ▶ 転記テキストと映像を同期させて見ることができる
- 簡単に注釈付け(アノテーション)できる

#### 簡易的な利用を想定

⇒ 専門的なアノテーションや分析を行う場合は, ELAN, Praatを 利用のこと

元々、大学におけるディスカッション練習を、学生がリアルタイムに観察するためのシステムとして開発しました

## 動画の再生位置の指定

### 三つの方法で指定可能

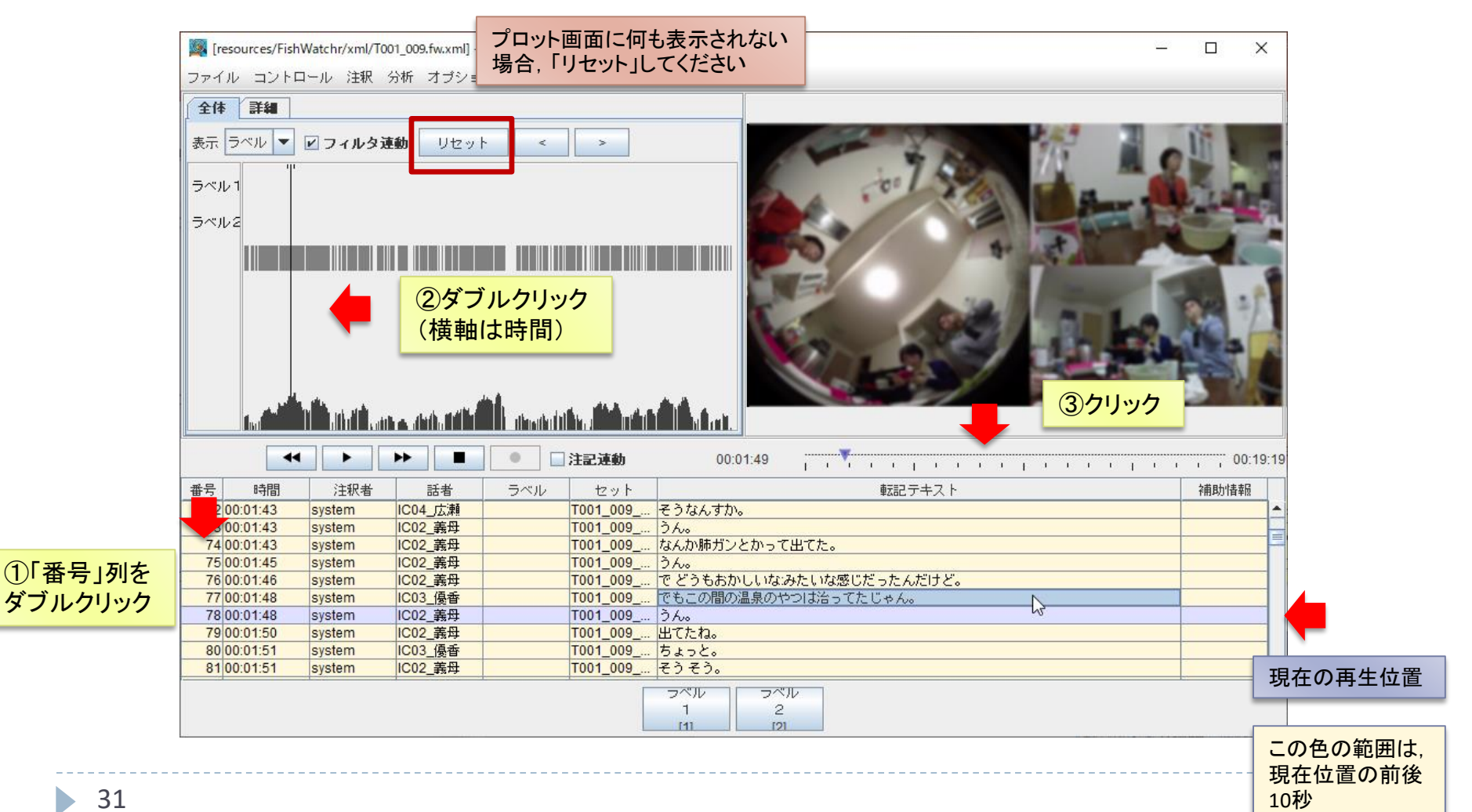

## 動画の再生(微調整)

- 再生速度の変更
- 前後のコメント(発話)へのジャンプ

|               | 🜉 [resou                    | urces/EishWatchr/yml/T                  | 001_009.fw.xml] - Fi | shWatchr | _                                              | п×                                                                                                    |  |
|---------------|-----------------------------|-----------------------------------------|----------------------|----------|------------------------------------------------|----------------------------------------------------------------------------------------------------|--|
|               | ファイル コントロール 注釈 分析 オブション ヘルプ |                                         |                      |          |                                                |                                                                                                    |  |
|               | 全体                          | 再生・一時停止(■=                              | Ctrl-P               |          |                                                |                                                                                                    |  |
|               |                             | スキッブ (**)                               | Ctrl-K               |          |                                                |                                                                                                    |  |
|               | 表示 ライ                       | スキッブ (トト)                               | Ctrl-L               | < >      |                                                |                                                                                                    |  |
|               | ラベル1                        | <b>停止〈■〉</b><br>錄音録画〈●〉                 | Ctrl+Shift-H         |          | to the second second                           |                                                                                                    |  |
|               | ラベル2                        | 前のコメント                                  | Ctrl+Shift-K         |          |                                                | State of the local division of the local division of the local div |  |
|               |                             | 次のコメント                                  | Ctrl+Shift-L         |          |                                                |                                                                                                    |  |
|               |                             | 再生位置の注釈表示                               | Ctrl-J               |          | - 再生開始時の時間刻                                    | ましん しょうしょう しょうしょう しょう                                                                                                    |  |
| 再生速度+ Ctrl-ビリ |                             |                                         | Ctrl-ビリオド N          |          |                                                | っ <u>ー</u><br>マナルト)                                                                                                    |  |
|               |                             | 再生速度一                                   | Ctrl-カンマ             |          |                                                | ᇰᇧᄵᅝ                                                                                                    |  |
|               |                             | 再生速度リセット                                | Ctrl-スラッシュ           |          |                                                | 上加直の補止                                                                                                    |  |
|               |                             |                                         |                      |          |                                                | 00:19:19                                                                                                    |  |
|               |                             | 10 × 10 × 10 × 10 × 10 × 10 × 10 × 10 × | 話者                   | ラベル セット  | 転記テキスト                                         | 補助情報                                                                                                    |  |
| 再生のコント        | ロール                         | /は 🛛                                    | IC04_広瀬              | T001_009 | でもなん (W (D ブ))分類)分類でゆうと一緒です。                   | <b></b>                                                                                                    |  |
| オバアキー+        | ビードチ                        | いにも可能                                   | IC02_義母              | T001_009 | (W モ もう)とにかく。                                  |                                                                                                    |  |
| 9.27 1        | N 114                       |                                         | IC02<br>IC02_ 義母     | T001_009 | 77歳7。<br>(圧あの)ねなんだっけ → チャンのアナウンサーなんだっけ。        |                                                                                                    |  |
|               | 132 00:                     | 02:39 system                            | IC03_優香              | T001_009 | 有働さん。                                          |                                                                                                    |  |
|               | 133 00:0                    | 02:40 system                            | IC02_義母              | T001_009 | 有働さん年がら年中ゆわれる。                                 |                                                                                                    |  |
|               | 134 00:                     | 02:42 system                            | IC04_広瀬              | T001_009 | (「有働さんて誰だっけ)。                                  |                                                                                                    |  |
|               | 135 00:1                    | 02:43 system                            | 1003_慢香              | T001_009 | いのっちと出てなへ。@いのっち=ジャニースクルーフV6メンハー・井ノ県快彦のこと<br>あー |                                                                                                    |  |
|               | 137 001                     | 02:45 system                            | IC04_JA/#            | T001_009 | 0-0<br>)-40                                    |                                                                                                    |  |
|               |                             | ojototili                               |                      |          |                                                |                                                                                                    |  |
|               |                             |                                         |                      |          | 1 2                                            |                                                                                                    |  |

## 発話のプロット画面

#### 『日本語日常会話コーパス』の場合は, 「表示」を「話者」に変更するのが便利

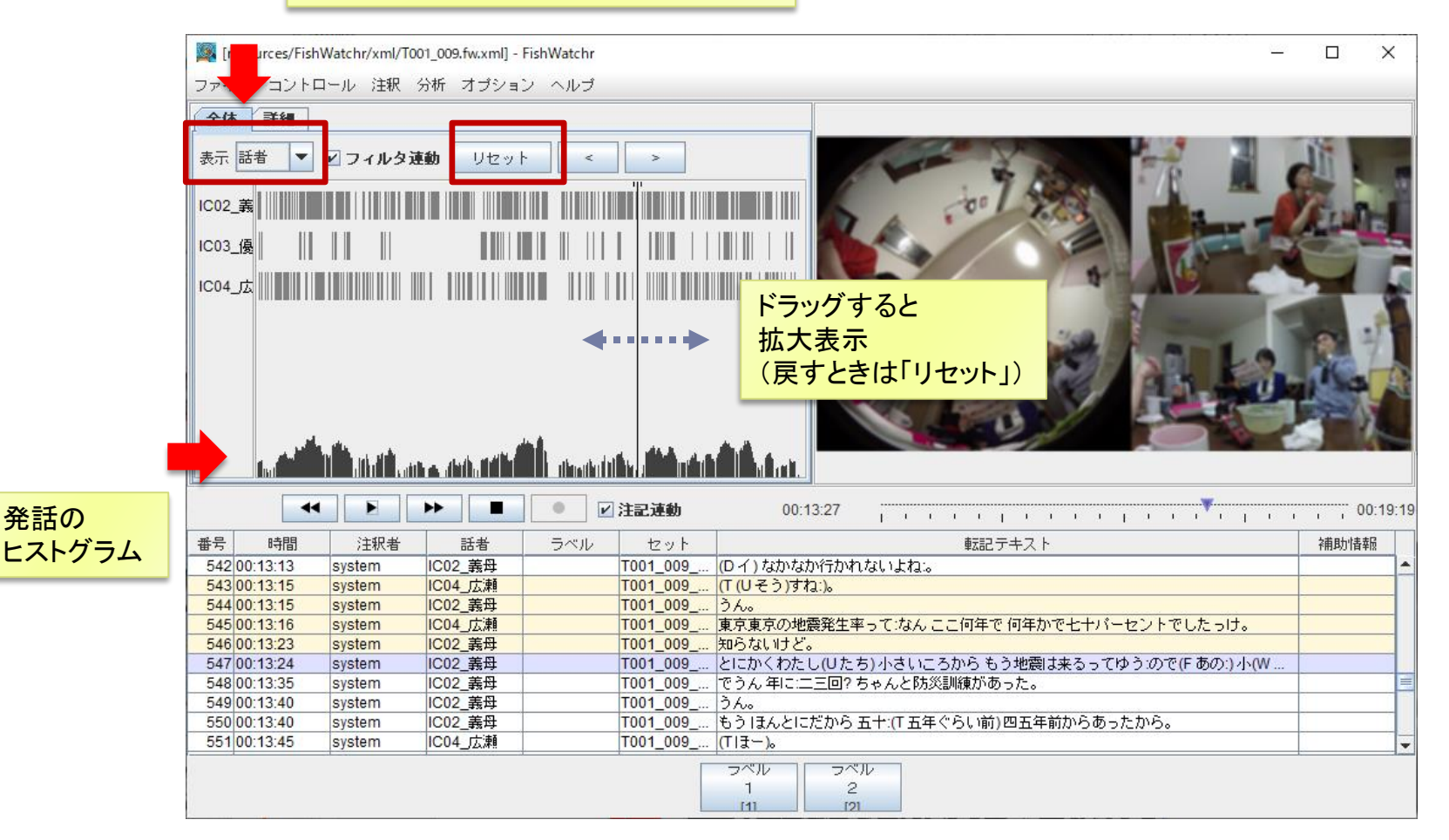

発話の

### 発話の絞り込み(1)

#### 列名の部分を右クリックすると絞り込み

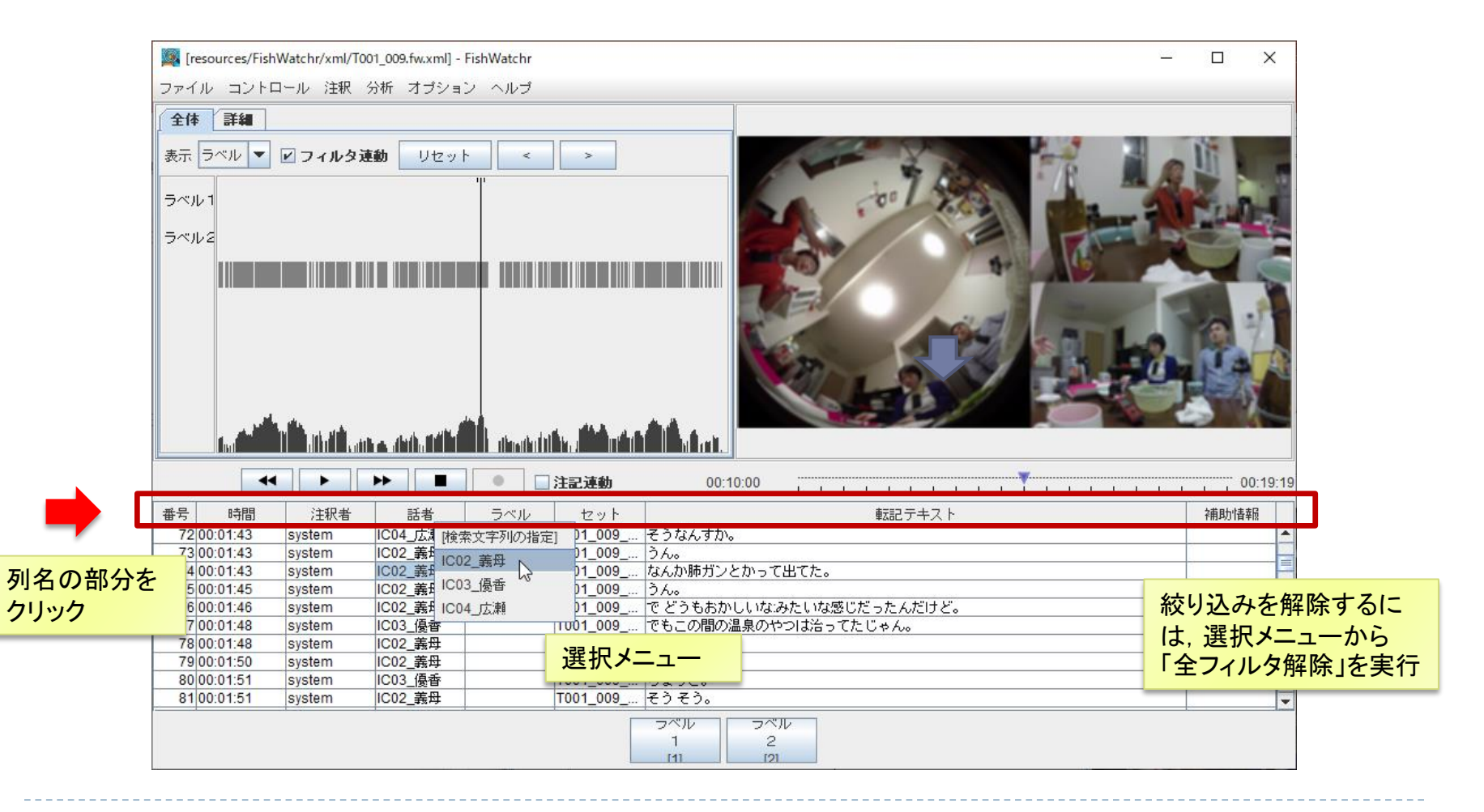

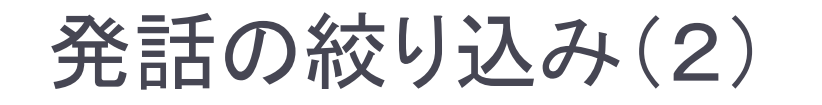

#### 文字列を指定しての絞り込み

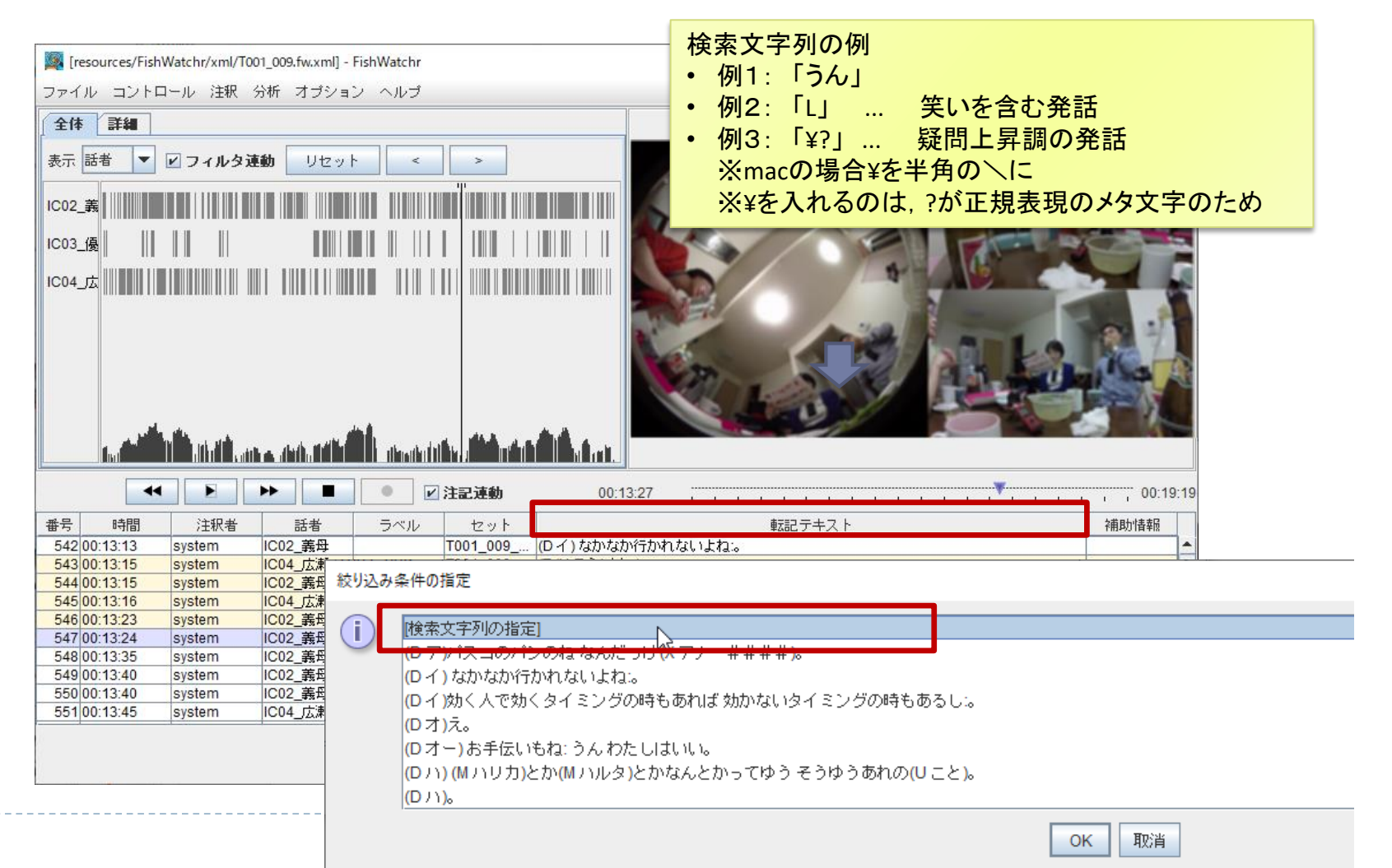

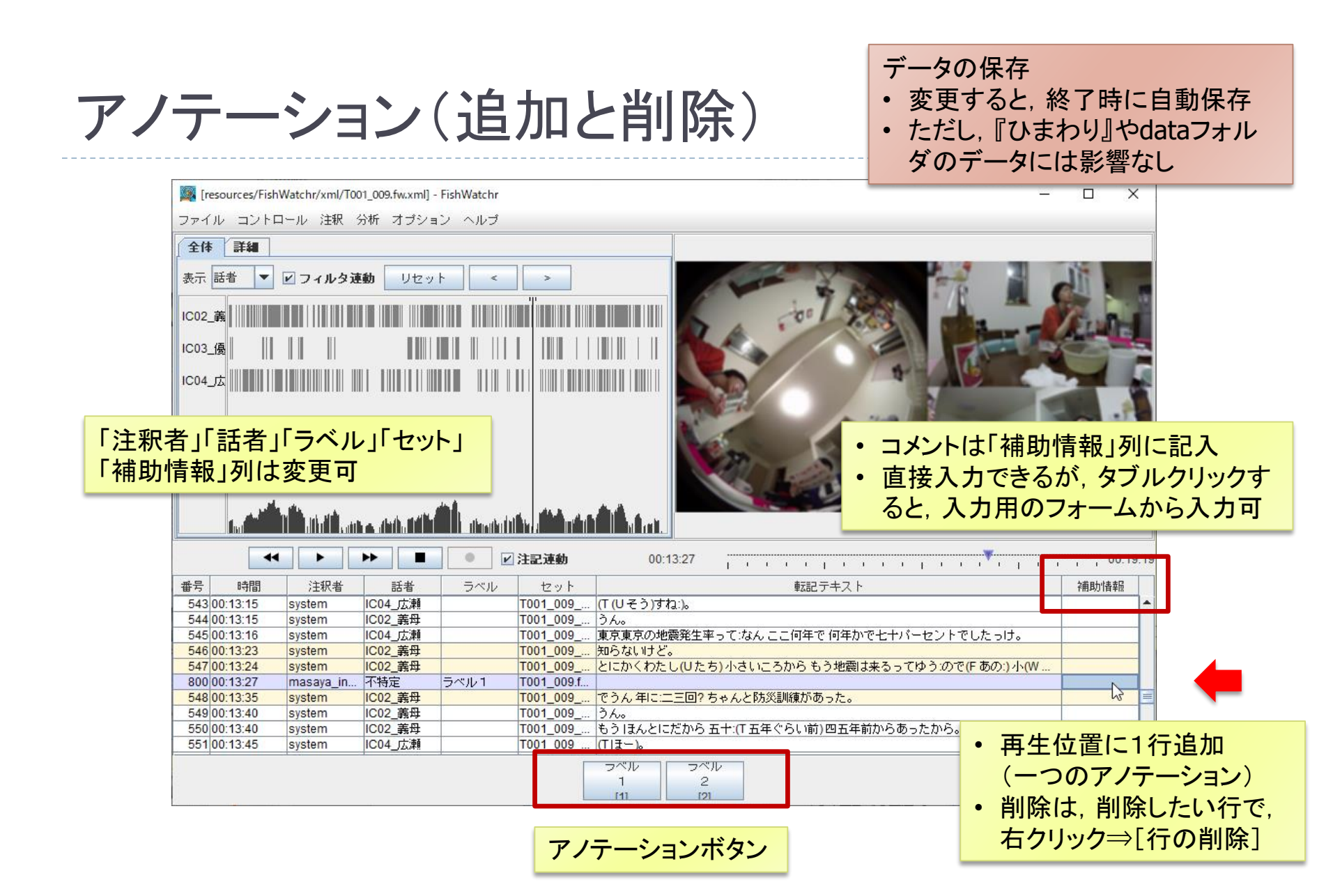

## アノテーション(ラベルの変更)

#### ラベルは自由に定義可

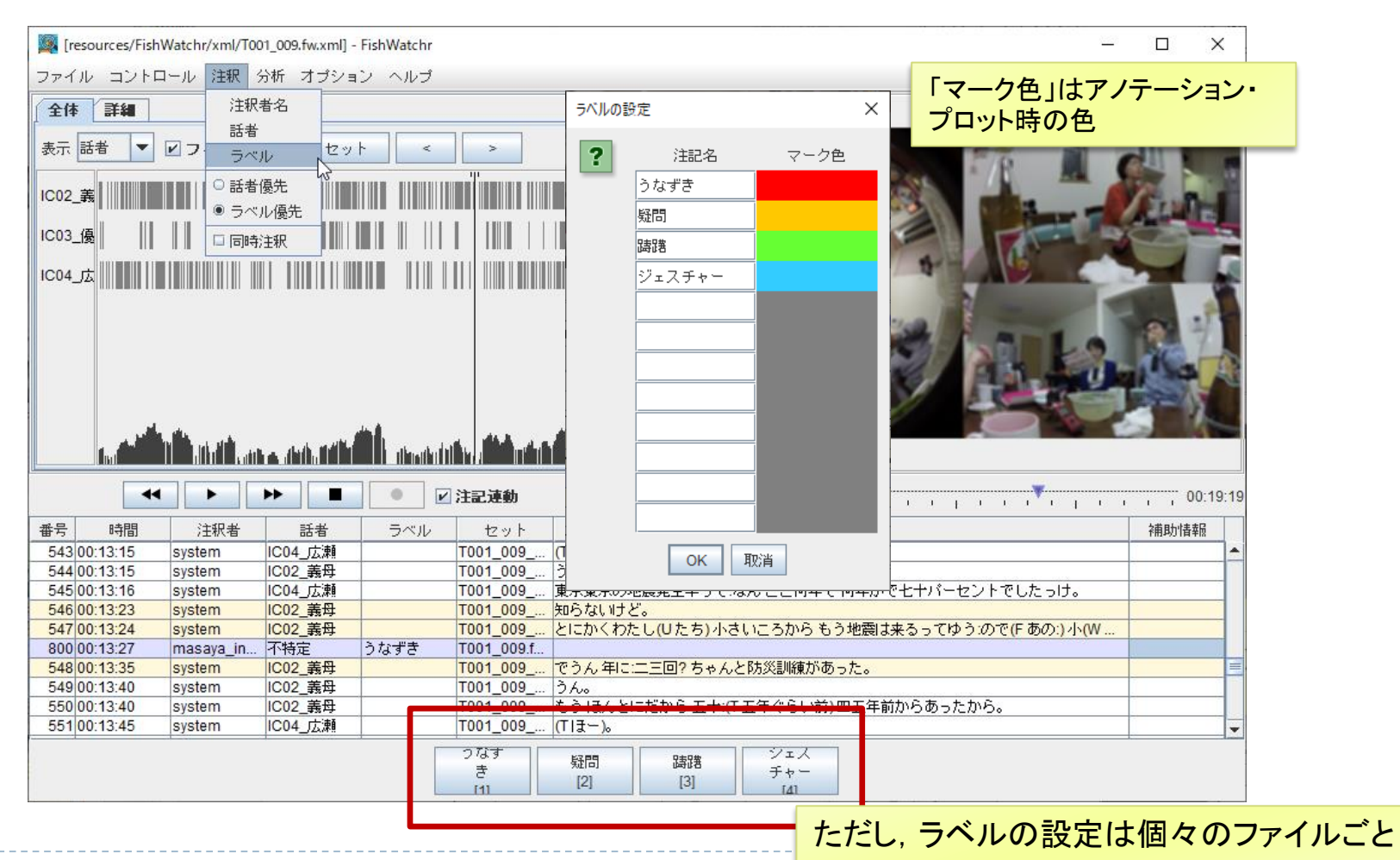

### アノテーション結果の利用

 ▶ 講習会用のパッケージからFishWatchrを単独で起動するのは 難しいので、独立してインストールして、利用するのがお薦め
 ▶ [ヘルプ] ⇒ [マニュアル]

#### アノテーション結果ファイルの所在(※移動しないこと)

- tool/Himawari\_CEJC/resources/FishWatchr/xml
- ▶ FishWatchrにドラッグ&ドロップすると,直接閲覧できる

#### バックアップファイル

- tool/Himawari\_CEJC/resources/FishWatchr/xml/BAK
- 保存前のファイルはすべてバックアップされる
- 元に戻したい場合は、一番古いファイルを使えばよい

おわりに

- 全文検索システム『ひまわり』を使った『日本語日常 会話コーパス』の利用方法を紹介
  - 検索機能(全文検索・単語検索)
  - コーパスの構造を利用した基礎データの集計方法
  - FishWatchrによる動画の再生・簡単なアノテーション
- ▶ さらに詳しく知るには
  - ▶ [ヘルプ]⇒[マニュアル]
  - ▶ 資料末の参考資料を参照

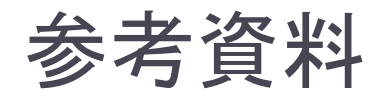

### ▶ <u>全文検索システム『ひまわり』</u>

(http://www2.ninjal.ac.jp/lrc/index.php?himawari)

- ▶ [ヘルプ]⇒[『ひまわり』マニュアル]
- 観察支援システムFishWatchr (http://www2.ninjal.ac.jp/lrc/index.php?fw)

### ▶ 正規表現

- Java Pattern クラス(『ひまわり』で利用できる正規表現の仕様) (https://docs.oracle.com/javase/jp/8/docs/api/java/util/regex/Pattern.html)
- ▶ 「Java正規表現の使い方」

(http://www.javadrive.jp/regex/)

### 練習問題1の解答例

## ①代名詞の「私」を検索

#### (「語彙素」で検索してみましょう)

| 検索文字列 フィルタ コーバス 検索オブション |    |            |  |  |  |  |
|-------------------------|----|------------|--|--|--|--|
| 語衆素 ~                   | 私  |            |  |  |  |  |
| 正規表現(前)                 | ٨  | 正規表現 🗸 🗸 🗸 |  |  |  |  |
| 正規表現(後)                 | \$ | 正規表現 ~     |  |  |  |  |

### 2 発音のバリエーションを集計

(検索結果の「発音」列や「キー」列で集計してみましょう)

| 素読み | 発音形出  | 発音   | 書字形        | タグ付き  | 語棄素-2 | 誈 |
|-----|-------|------|------------|-------|-------|---|
| クシー | アタクシ  | アタカシ | あたくし.      | あたくし  | から    |   |
| クシー | アタクシー | アタ   | <b>コピー</b> | あたくし  |       | ŧ |
| シー  | アタシ   | アタ   | コピー(列名含む)  | あたし。  |       |   |
| シー  | アタシ   | アタ   | 全選択        | あたし。  | 0     |   |
| シ   | アタシ   | アター  | 置換         | あたし。  | うん    |   |
| シニー | アタシ   | アタ   |            | あたし。  | よ     |   |
| シ   | アタシ   | アター  | )1)V2      | あたし。  | もの    |   |
| シ   | アタシ   | アダ   |            | あたし。  | よ     |   |
| シ   | アタシ   | アタシ  | あたし        | あたし?。 |       | 此 |

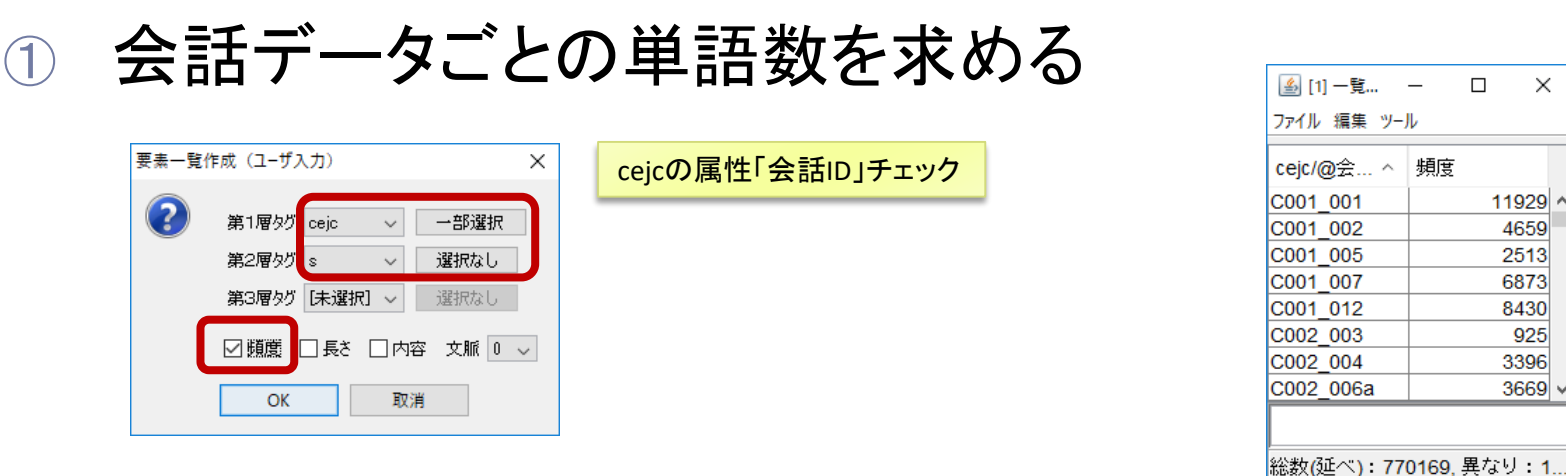

練習問題2の解答例

 会話データごとに、品詞が「himawari 発話末」の語数 を求める

X

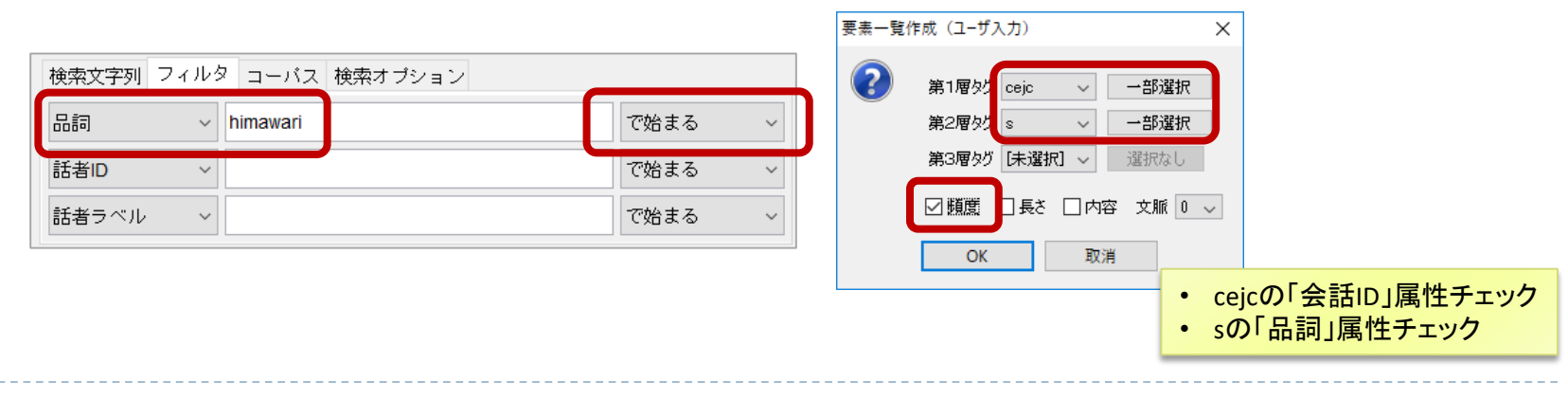